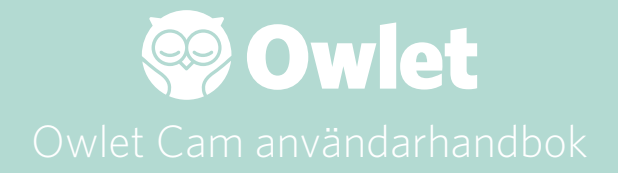

**Cam-konfiguration** Ansluta till internet | Installera

Hur du visar och använder din Cam

Cam-meddelanden och videoklipp

Cam-inställningar | Information

Bilaga

# Installera din Owlet Cam

Den här delen av användarhandboken hjälper dig att konfigurera, ansluta och installera din Cam.

## Ansluta till internet

Vi rekommenderar att du ställer in din Owlet Cam i Owlet-appen innan du fysiskt installerar din Cam i din barnkammare.

#### Innan du börjar:

- 1. Bekräfta att du har ett tillgängligt 2,4Ghz trådlöst nätverk, eftersom Cam endast ansluter via 2,4Ghz.
- 2. Se till att du kan ditt WiFi-lösenord.

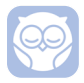

Ladda ner den senaste Owlet-appen och skapa ett konto om du inte redan har ett.

Välj Add a Device (Lägg till en enhet) och välj sedan Cam.

#### Följ anvisningarna för att ställa in din Cam.

Kontrollera dessa felkoder om du inte kan konfigurera.

## OC 20

Om du ser det här felet, ta en titt på beteendet hos LED-lampan på Cam

#### Blinkar den blått?

Kontrollera följande:

- Se till att ditt Wi-Fi-nätverksnamn och lösenord har angivits korrekt.
- Din mobila enhet är ansluten till samma Wi-Fi som den du vill att din Cam ska anslutas till.
- Se till att ditt Wi-Fi-nätverk är 2,4 GHz. Cam stöder för närvarande inte 5 GHz.

## Lyser den blått (utan att blinka)?

 Bekräfta att du valde Cam i början av installationsprocessen och försök igen.

## OC 22, OC 23, OC 24, OC 25

Om du ser något av dessa fel uppstod ett fel på din Cam under installationsprocessen och du måste försöka installera den igen. Om du ser det här felet upprepade gånger, kontakta kundsupport för ytterligare hjälp.

+1884-334-5330 contact@owletcare.com

## Installera din Cam

Cam kan installeras och monteras på två olika sätt: i fågelperspektiv eller på en plan yta.

Placera Cam och alla kablar 36 tum (92 cm) bort från spjälsängens kant. Sladdar inom 36 tum (92 cm) från spjälsängens kant bör täckas.

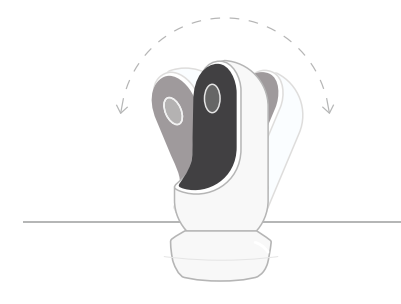

- ④ Placera den på platt yta med hjälp av den magnetiska basen och justera för önskad lutningsvinkel.
- ② Montera den på en vägg ovanför spjälsängen med hjälp av basen som en väggmontering för fågelperspektiv över spjälsängen eller för vidgad vy av din barnkammare.

De följande stegen guidar dig genom montering av Cam på väggen (ovanför spjälsängen).

Du kan även se vår installationsvideo på support.owletcare.com

# Lådans innehåll

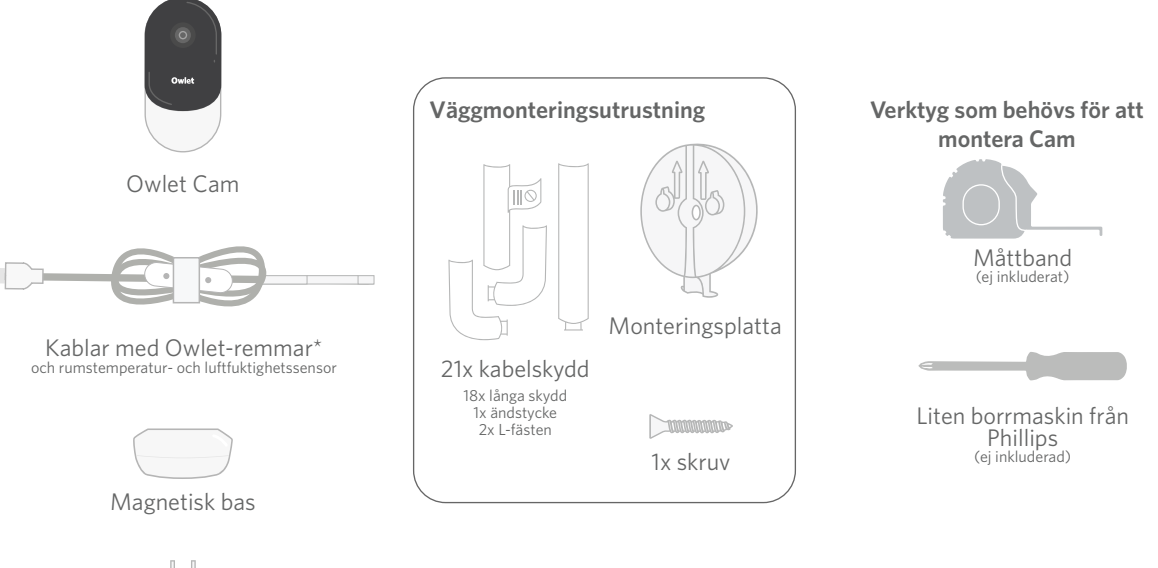

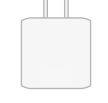

Strömadapter

# 1 Mät och markera

Mät 36 tum (92 cm) från ovansidan av ditt barns madrass och gör en markering på väggen – där ska Cam monteras. Centrera det här märket ovanför barnets spjälsäng för optimal synvinkel.

Välj uttag för användning. Uttaget bör vara placerat minst 36 tum (92 cm) från spjälsängen för att garantera att inga synliga kablar kan nås av ditt barn. Följande steg instruerar dig om hur du täcker alla kablar.

Det är också viktigt att tänka på placeringen av temperatur- och luftfuktighetssensorn. Sensorn hittar du nära änden av smartkabeln på den sida som ansluts till strömadaptern. Det är bäst att se till att temperatursensorn inte placeras direkt ovanför en värme- eller luftventil för att få mer exakta avläsningar av rummets totala komfortnivåer.

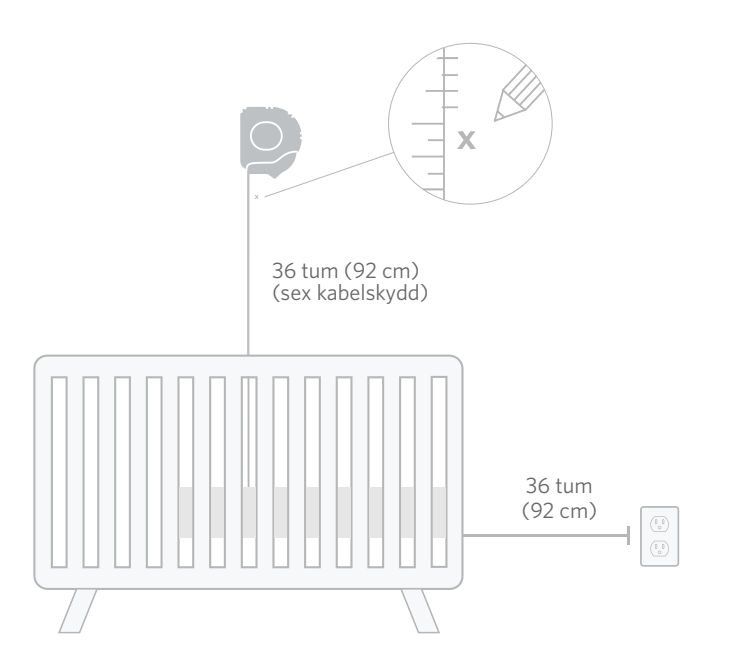

# Justera och fäst Nysta upp sladdarna Trä i kabeln

Justera mittenhålet i monteringsplattan mot markeringen du gjort på väggen. Sätt fast monteringsplattan med den tillhörande skruven på väggen **med pilarna riktade uppåt.**  Ta bort kabelremmarna och sträck ut kabeln.

Trä sladden längs med monteringsplattans led och justera det orange klistermärket på kabeln med monteringsplattans övre del.

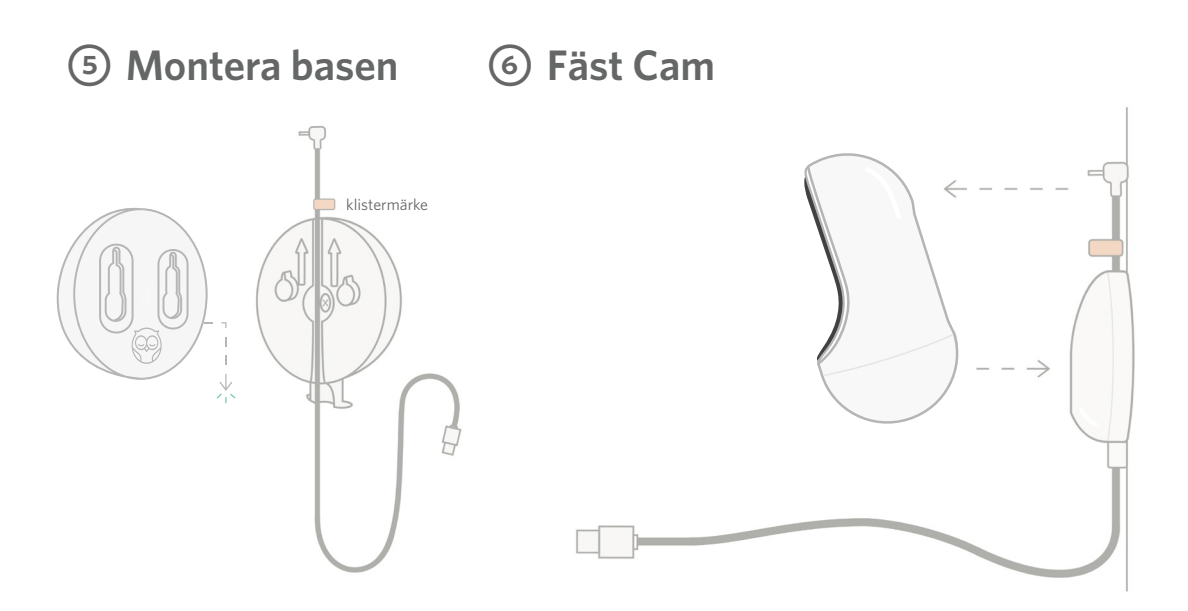

Placera de stora hålen i den magnetiska basen över de utstående flikarna på monteringsplattan, dra sedan nedåt tills det klickar. Fäst Cam på den magnetiska basen. Koppla in sladden i Cam. Det orangefärgade klistermärket ska placeras precis ovanför monteringsplattan så att du har tillräckligt med kabel kvar för att positionera Cam till önskad vinkel.

# ⑦ Montera sladdskydd

I kabelskydden finns starkt självfästande lim. Ta dig din tid för installationen för att säkerställa korrekt placering.

- Dra av limskyddet från baksidan av ett långt skydd
- ② Trä sladden genom mitten av ett långt skydd
- ③ Sätt fast det långa skyddet på botten av monteringsplattan
- ④ Tryck fast hårt på väggen
- S Repetera steg 1-4 med de återstående långa skydden tills du når höjden av vägguttaget

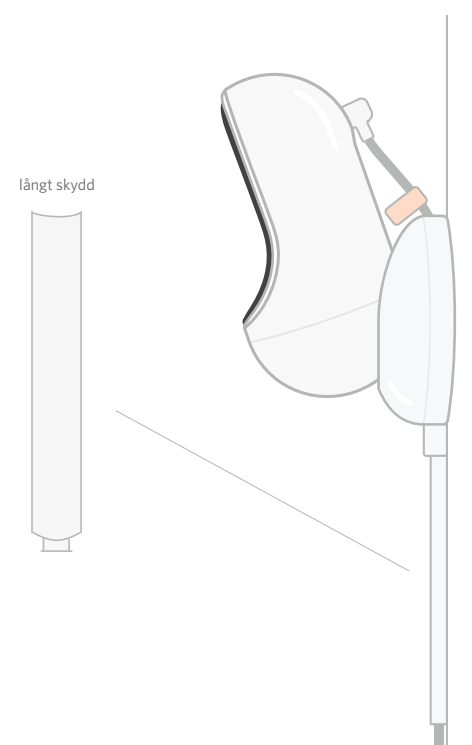

# ⑧ Montera vinkeljärn

Använd vänster eller höger vinkeljärn för att styra sladden mot vägguttaget.

Installera de långa skydden tills alla

kablar inom 36 tum (92 cm) från kanten på spjälsängen är täckta. Fortsätt lägga till långa skydd vid behov för att nå uttaget. Installera slutligen änddelen när du är inom 6–10 tum (15–25 cm) från vägguttaget (detta ger tillräckligt med utrymme för att linda ihop kabelöverskottet med kardborrebandet).

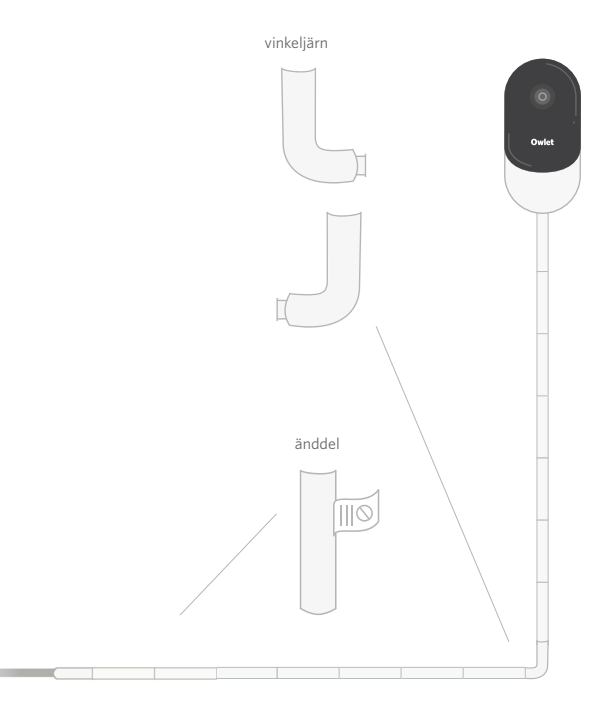

# ② Linda ihop kabelöverskottet med kardborrebandet

Samla ihop kabellängden som blir över i en slinga. Fäst slingans övre del genom att mata in kabelremmen genom det första hålet. Låt Owletloggan vara vänd utåt. Fäst slingans nedre del i den övre delen genom att mata in kabelremmen genom det andra hålet (slingan bör nu se ut som en båge). Fäst återstående kabelrem.

När överskottskabeln har fästs på ett säkert sätt, anslut strömkabeln till strömadaptern och koppla in i vägguttaget.

Du är klar! Du kan nu använda appen för instruktioner om hur man justerar vinkeln på Cam tills du når önskad vy.

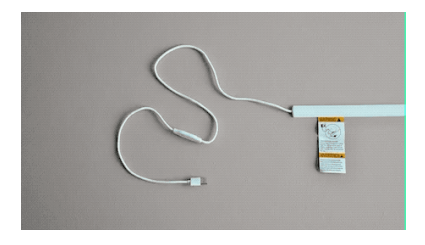

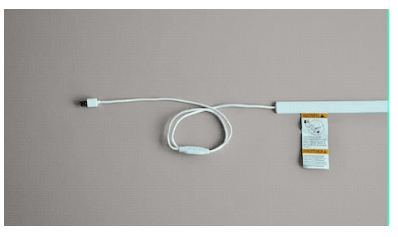

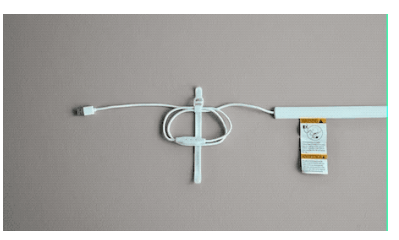

# Behöver du hjälp?

För kontaktinformation inom ditt specifika område, besök

#### https://support.owletcare.com

# Så här använder du din Owlet Cam i appen

Den här delen av användarhandboken hjälper dig att förstå hur du använder Cam och alla dess funktioner i appen.

# Hemskärm för Cam

Du kan se din Cam-stream på iOS- eller Android-enheter. Upp till 4 enheter kan streama samtidigt.

- Välj ikonen [ ] eller rotera din telefonen horisontellt för att se helskärm.
- Zooma in upp till 4x genom att dubbelklicka på skärmen eller använda fingrarna för att nypa in och ut.

# 2-vägskommunikation

Använd den här funktionen för att prata med ditt barn från ett annat rum.

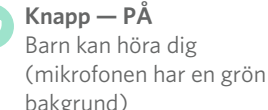

(mikrotonen har en grön bakgrund) När du har den här funktionen aktiverad kommer

du inte att kunna höra ljudet från din Cam, så se till att du trycker på knappen igen när du inte pratar.

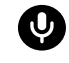

#### **Knapp — AV** Barnet kan inte höra dig

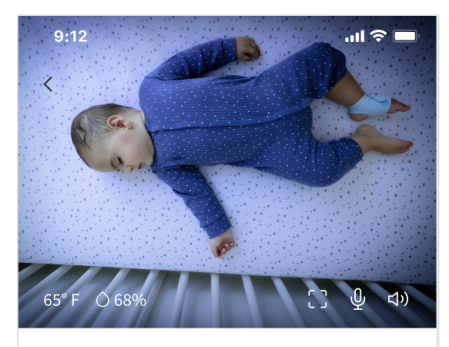

Room is comfortable

# Ljudalternativ

På När Owlet-appen är öppen kan du höra ljudet från ditt barns rum. När du byter flik eller stänger appen kommer du inte att höra ljud från barnets rum.

## Om du väljer "off" (av) här kommer du inte att höra ljudet från din Cam. Videon fortsätter att streamas.

#### Bakgrundsljud

När det här alternativet är valt kommer du att fortsätta att höra ljudet från Cam även om din app är stängd eller om du använder enheten till något annat. Detta gör att du kan lyssna på ditt barn medan du använder telefonen för andra ändamål.

# Videokvalitét

Cam kan streama upp till 1080p, vilket ger en stream av hög kvalitet. Men kvaliteten på videostreaming kan påverkas av en mängd olika faktorer. Cam är inställd för att köras på "Auto", som automatiskt justerar stream-kvaliteten för att säkerställa en kontinuerlig stream. Du kan välja en annan visningsupplösning (1080p, 480p eller 360p) enligt önskemål. Owlet rekommenderar att du använder Auto-inställningen för att säkerställa att du kan upprätthålla en kontinuerlig stream.

> För att se vilken streamingkvalitet din Cam ger, tryck tre gånger till vänster om ordet "Auto".

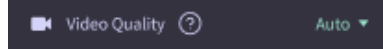

## Rumsstatus

Som standard kommer statusen under Cam-flödet att informera dig om rummet är obekvämt baserat på temperatur- och luftfuktighetsnivåer. Statusen kommer att uppdateras för att återspegla standardinställningarna eller anpassade komfortinställningar under Notifications (Meddelanden).

- Room is Comfortable (rummet är bekvämt)
- Room is Uncomfortable (rummet är obekvämt)

#### Temperatur- och luftfuktighetsavläsningar

Owlet Cam har en inbyggd temperaturoch luftfuktighetssensor som visar temperaturen i Fahrenheit eller Celcius och luftfuktigheten i procent. Tänk på var termostaten hamnar i rummet för att säkerställa korrekta avläsningar.

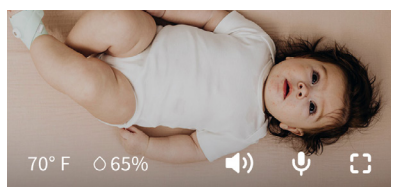

# Notiser och videoklipp

# Cam-notiser

Notiser som skickas när din Cam upptäcker en specifik händelse (gråt, ljud, rörelse). De tre typerna av notiser som kan skickas är:

- <u>Gråtdetektering</u>: få en notis när gråt upptäcks av Cam.
- <u>Ljuddetektering</u>: få en notis när ljud i rummet upptäcks över den inställda tröskeln.
- <u>Rörelsedetektering</u>: få notiser när rörelse har upptäckts i Cam-ramen.
- <u>Rumskomfort/Sömnassistent:</u> få en notis när rumstemperaturen eller luftfuktigheten ligger utanför de angivna tröskelvärdena.

#### Trösklar

- <u>Gråt, ljud och rörelse</u>: inställningarna har trösklar som låter dig justera känsligheten som krävs för att utlösa en notis.
- <u>Rumskomfort/sömnassistent</u>: har justerbara intervall för att möjliggöra anpassning som möter din miljöinställning.

**Temp**: kan ställas in var som helst mellan 40°F-90°F, med intervall i steg om 5 grader.

#### Standardinställningen är 60°F (16°C) och 80°F (28°C)

Cam läser av temperaturen i Celsius som omvandlas till Fahrenheit, så avläsningarna kan ha en felmarginal med i genomsnitt 1–3 grader

**Luftfuktighet**: standardvärdena är från 10–90 % RH (Relativ fuktighet)

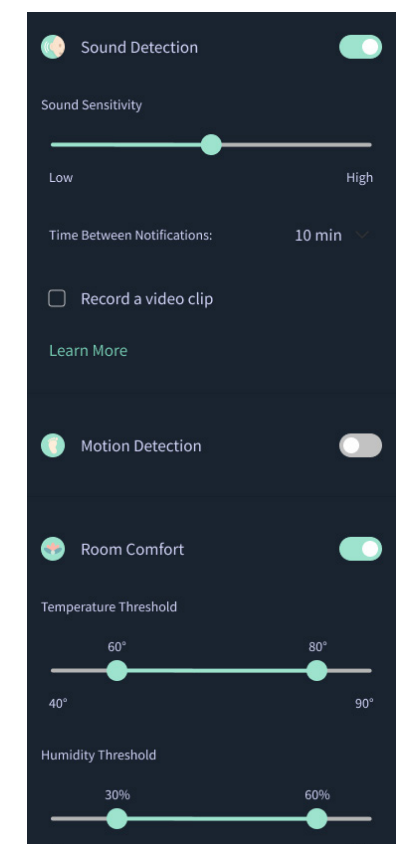

#### Tid mellan notiser

Använd den här inställningen för att bestämma hur ofta du vill få notiser. En mobil enhet kommer bara att ta emot specificerade notiser en gång under den inställda tidsperioden.

> Till exempel, om din tid mellan notiser är inställd på 5 minuter, kommer du bara att få ett meddelande om att din bebis gråter en gång under dessa 5 minuter. Om de fortfarande gråter vid minut 6 får du en ny notis.

Detta kan ställas in på så ofta som 1 minut, upp till 1 timme för gråt, ljud, rörelse. Rumskomfortnivåerna är var 30:e minut, 60:e minut eller upp till 24 timmar.

Tröskelvärden och tid mellan notiser kommer att vara desamma för alla mobila enheter som är kopplade till kontot.

## Cam-notiser — PÅ

För att en specifik mobil enhet ska kunna ta emot notiser måste de ha Cam-notiser aktiverade PÅ startsidan.

Detta gör att flera enheter kan anslutas till Cam, men bara de som vill ha notiser kommer att få dem.

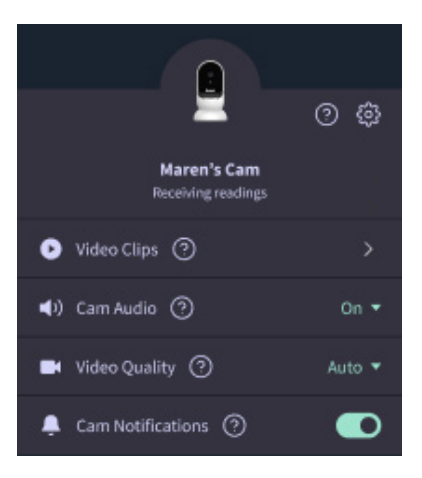

# Videoklipp

Videoklipp kan spelas in när ljud, rörelse eller gråt upptäcks i bebisens rum. Klipp kommer att sparas i Owletappen i 7 dagar och kan sparas på din mobila enhet. Videoklippen kommer att fångas några ögonblick före händelsen, såväl som några ögonblick efter.

 Videoklipp kan spelas in när gråt, ljud eller rörelse upptäcks av Cam tills de utgår.

#### Spela upp ett videoklipp

Klicka på önskat videoklipp. Videon kommer att gå till helskärm och kan roteras till liggande läge.

Du kan spela, pausa, spola framåt och bakåt (~4 sekunder).

Stäng av ljudet, gå till helskärm eller tryck på share- (dela-) knappen för fler alternativ.

Share-knappen kommer att visa dig alternativ:

- Ta bort videon från kontot
- Dela videon
- Spara video på din enhet

#### Hantering av videoklipp

- <u>Tillgänglighet</u>: Videoklipp är tillgängliga för användare att se i 7 dagar efter att klippet har tagits.
- <u>Sortera och filtrera</u>: Du kan sortera och filtrera dina klipp efter typ.
- <u>Radering av videoklipp</u>: Ta bort de som inte är användbara.

För att radera ett videoklipp, tryck på "Select" (Välj) och markera de videor du vill radera.

Du kan också ta bort videoklippet från helskärmsvyn genom att klicka på dela-knappen.

När de har raderats i appen kommer andra användare som är inloggade på det kontot också att förlora åtkomst till dessa videoklipp.

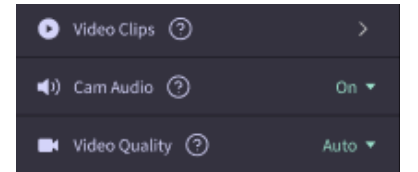

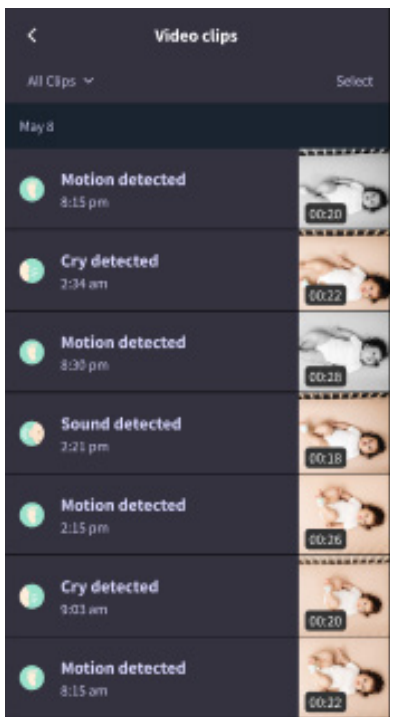

# Historik

Videoklipp kan också hittas under fliken History (Historik) och kommer att inkluderas med all annan historik som är kopplad till den dagen. När du trycker på listobjektvyn visas en lista över alla videoklipp som spelades in den dagen.

| Maren                                        | Coan                                            | Chase | Chandler |
|----------------------------------------------|-------------------------------------------------|-------|----------|
| Today's totals                               |                                                 |       |          |
| Awaka:<br>Light:<br>Deep:                    | 1 hr 30 min =<br>4 hr 30 min =<br>6 hr 00 min = | _     | _        |
| Today's overview                             |                                                 |       |          |
| Video Clips    Maren's clips are stored here |                                                 |       |          |
| May 8                                        |                                                 |       |          |
| G Mare                                       | en's sleep<br>m - 6:35 am                       |       |          |

# Har du problem med att hitta ett Cam-flöde?

Här är några steg att följa om du ser dessa ikoner i ditt Cam-flöde.

# Din mobila enhet är offline.

Det här felet betyder att din mobila enhet för närvarande inte har en anslutning till internet via antingen WiFi eller ett mobilnätverk.

Kontrollera och se till att din mobila enhet inte är i flygplansläge.

# Owlet Cam är offline

Detta meddelande indikerar att Owlet Cam inte har någon anslutning till internet. Du kan verifiera detta eller lösa problemet genom att kontrollera följande:

## Kontrollera att Cam har ström.

- Kontrollera att enheten är ansluten och påslagen.
- Återkoppla strömmen genom att koppla ur den, vänta 30 sekunder och sedan igen trycka på knappen Try Again (Försök igen).

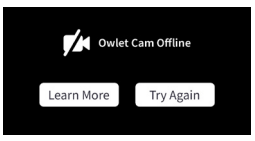

Logga ut och sedan tillbaka in i appen. När du har loggat in igen, se om anslutningen är återställd.

## Kontrollera att ditt WiFi är online och laddar upp.

- Om din telefon är ansluten till samma WiFi, stäng av mobiltjänster och se om du kan komma ut på internet.
- Om WiFi sänder korrekt eller om du befinner dig i ett område med en ny trådlös anslutning.

# Instruktioner för att para ihop på nytt

## Om du parar ihop din Cam på nytt återställs Wi-Fi-anslutningen till Cam.

Gå till fliken Account (Konto), MyOwletDevices (välj din Cam), Wi-Fi, + Connect to a new network

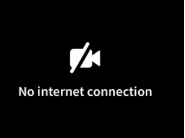

(Anslut till nytt nätverk) och följ anvisningarna.

# Instruktioner för omregistrering

#### Om du registrerar Cam på nytt tas Cam samt Owlets backendtjänster bort från kontot, och Wi-Fi-anslutningar raderas.

Gå till fliken Account (Konto), välj Kamera och välj sedan "Remove this device" (Ta bort den här enheten).

Under fliken Account (Konto) bläddrar du till botten och väljer +Add Owlet Device (Lägg till Owlet-enhet). Följ uppmaningarna.

# Cam-inställningar och kontoinformation

Owlet-appen låter dig göra mer än att bara se ditt Cam-flöde. Du kan också navigera i ditt konto och andra Cam-inställningar och allmän information på fliken Konto.

Från fliken Account (Konto), välj din Cam från listan över Owlet-enheter där du kan:

- Ändra ditt Cam-namn eller ändra vilken barnprofil som Cam är tilldelad till.
- Öppna dina meddelandeinställningar.
- Lägg till ett nytt WiFi-nätverk eller koppla ihop din WiFi-anslutning igen
- Slå på/av dina LED-statuslampor
- Hämta ditt Cam-serienummer, firmware-version och WiFi-styrka.
- Ta bort och radera din Cam från ditt konto.

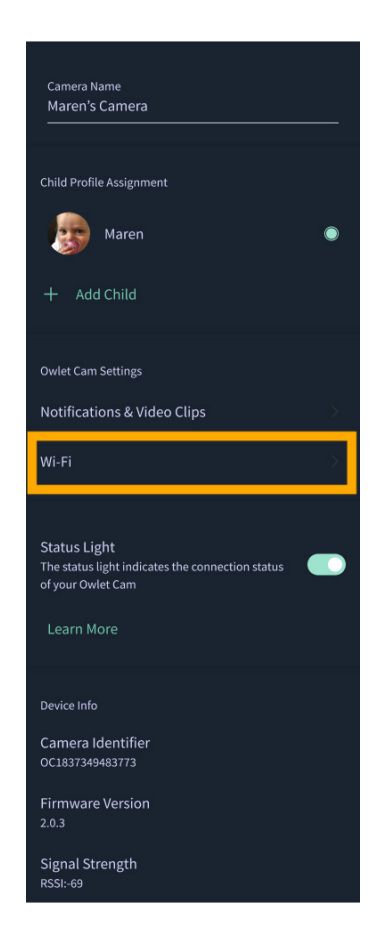

# Bilaga

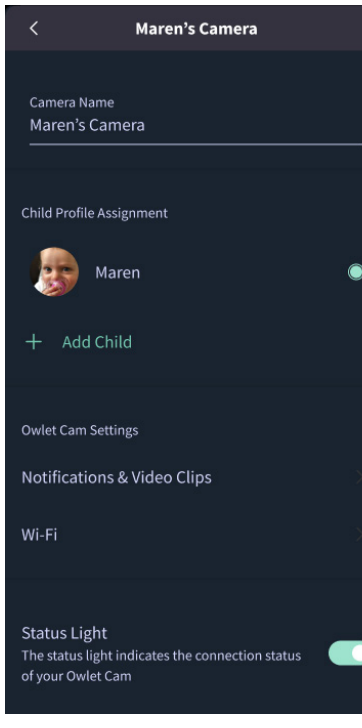

#### **Cry Detection**

You can adjust the following cry detection settings:

#### On / Off

When cry detection is turned off all mobile devices logged in with your Owlet account will stop receiving cry detection notifications.

#### Time Between Notifications

Minimum time before you will receive your next notification.

#### Record a Video Clip

Your Cam will record a video clip of the notified event and will be stored in the app for 7 days.

#### **Motion Detection**

You can adjust the following motion detection settings:

#### On / Off

When motion detection is turned off all mobile devices logged in with your Owlet account will stop receiving motion detection notifications.

#### **High Sensitivity**

A high sensitivity means your Cam will notify you when it detects even the slightest motion.

#### Low Sensitivity

A low sensitivity means your Cam will notify you only when it detects a substantional amount of motion.

#### **Time Between Notifications**

Minimum time before you will receive your next notification.

#### Sound Detection

You can adjust the following sound detection settings:

#### On / Off

When sound detection is turned off all mobile devices logged in with your Owlet account will stop receiving sound detection notifications.

#### **High Sensitivity**

A high sensitivity means your Cam will notify you when it detects even the slightest noises.

#### Low Sensitivity

A low sensitivity means your Cam will notify you only when it detects a substantional amount of noise.

#### **Time Between Notifications**

Minimum time before you will receive your next notification.

#### **Video Clips**

The Owlet Cam 2 captures video clips when sound, motion, or cry detection events occur. You can select which events you want to trigger a video clip, and when that event occurs, it will capture a few seconds before and after the event so you have more visibility and insight into what is happening with Baby.

Video clips will only be captured when notifications are enabled on at least one device, and will be available to view for 7 days for all devices associated with the account. Clips can be saved and downloaded to your device in order to share with others.

Once a clip is deleted by a user it is removed from the account and cannot be recovered.

#### **Room Comfort**

You can adjust the following temperature/humidity detection settings:

#### On / Off

When room comfort detection is turned off all mobile devices logged in with your Owlet account will stop receiving room comfort notifications.

#### Room Temperature & Humidity

Your cam will notify you wth a Sleep Assist prompt when the temperature or humidity settings go beyond the thresholds that are set.

#### Time Between Notifications

Minimum time before you will receive your next notification.

#### Record a Video Clip

Your Cam will record a video clip of the notified event and will be stored in the app for 7 days.

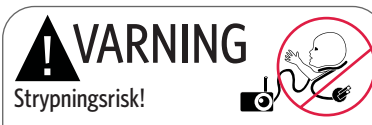

Barn har STRYPTS av sladdar. Använd alltid skydd vid användning inom 90 centimeter från spjälsäng. Kontrollera att sladden inte är synlig för ditt barn innan användning . Upphör användning omedelbart om skyddet är förstört eller skadat. Ta ej bort flik från sladd eller skydd.

#### VIKTIGA SÄKERHETSINSTRUKTIONER

VARNING: Owlet Cam är inte en medicinsk enhet. Produkten är inte avsedd att användas som en medicinsk enhet eller ersätta en medicinsk enhet. Produkten kan inte och är inte avsedd att diagnostisera, bota, vårda, lindra eller förhindra sjukdom eller hålsotiltstånd, eller utreda, ersätta eller modifiera anatomin eller någon fysiologisk process. - Endast för användning inomhus. För att minska risk för brand eller elektrisk chock, UTSÅTT ALDRIG denna produkt för vatten eller fukt. ANVÄND EJ monitorn nära vatten (t.ex. vid badkar, handfat, etc.) och sänk inte ned den i vatten. Användning av denna monitor bör ej ersätta sedvanlig omsorg av vuxen/förälder. Du bör kontrollera ditt barns aktiviteter med jämna mellanrum då denna monitor inte larmar föräldrar om ett barns tysta aktiviteter.

• FÖRSÖK ALDRIG att ta isär denna produkt. Detta är farligt och ogiltiggör garantin.

Användaren bör ej försöka serva/reparera monitorn.

 Använd endast den medföljande adaptern med denna produkt. Felaktig adapterpolaritet eller elektrisk spänning kan skada produkten allvarligt.

• För att undvika sladdtrassel och överhettning, ANVÄND EJ förlängningssladdar.

• Adaptern kan bli lite varm att vidröra under användning. Detta är normalt.

• Koppla ALLTID ur AC-adapter från väggen om den inte används under långa perioder.

Kontrollera och försäkra dig om att vägguttagsplattorna

inte är ovanligt heta. Om de är överhettade, koppla omedelbart ur sladdarna från dessa uttag. Kontrollera att alla uttagssammankopplingar är i gott skick så att adaptern inte är lös eller sladdar blir synliga. Låt en kvalificerad legitimerad elektriker kontrollera att inga sladdar är synliga. • PLACERA EJ adapter/vägguttag under ett fönster där barnet kan stå nå det och/eller nå något som är farligt.

 För montering krävs vuxen person. Håll små delar borta från barn under monteringen. Var försiktig när du packar upp produkten.

• Denna produkt är inte en leksak. TILLÅT EJ barn att leka med den.

 I monitorn används säkrad transmission med FCChanterade frekvenser. Kom alltid ihåg att skydda din Wi-Firouter med lösenord.

#### YTTERLIGARE SÄKERHETSINSTRUKTIONER

 VENTILATION: BLOCKERA EJ ventilationsöppningar.
 PLACERA EJ på säng, soffa, matta eller liknande yta.
 PLACERA EJ i bokhylla eller skåp som kan hindra luftcirkulation.

 VÄRME: Monitorn bör placeras på avstånd från värmekällor som element, värmeventiler, värmemätare, ugnar eller andra värmeanordningar. Håll dessa komponenter borta från direkt solljus.

 SKYDD AV STRÖMSLADD: Strömtillförselssladden bör placeras så att den inte trampas på eller kläms av föremål placerade på eller mot den. Var extra uppmärksam vid uttaget och vid monitorns utgång.

#### BEGRÄNSAD GARANTI

Owlet står stolt bakom sina produkter. Våra garantier finns på:

https://owletcare.com/pages/warranty

#### FCC-EFTERLEVNADSUTLÅTANDE

Ändringar eller modifieringar av denna enhet som inte uttryckligen godkänts av den part som ansvarar för efterlevnad kan upphäva användarens behörighet att använda denna utrustning. Använd ENDAST medföljande strömadapter. Underlåtenhet att göra detta kan ogiltigförklara vår begränsade garanti. Denna utrustning har testats och funnits uppfylla gränserna för en digital enhet i klass B, enligt del 15 i FCC-reglerna. Dessa gränser är utformade för att ge rimligt skydd mot skadliga störningar i en bostadsinstallation. Denna utrustning genererar, använder och kan utstråla radiofrekvensenergi och, om den inte installeras och används i enlighet med tillverkarens anvisningar, kan den orsaka störningar skadliga för radiokommunikation.

#### WEE-EFTERLEVNADSUTLÅTANDE

Owlet är skyldig att efterleva kraven i direktiv 2012/19/EU om elektronik. och elektronikutrustningsavfall (WEEE). Besök vår hemsida på owletcare.com för mer information om hur Owlet-produkterna korrekt kasseras i EU och Storbritannien.

#### FÖRSÄKRAN OM EFTERLEVNAD

Härmed förklarar Owlet Baby Care att Owlet Cam efterlever reglerna i direktiv 2/EU. Den fullständiga texten för EUförsäkran om överensstämmelse finns tillgänglig på följande internetadress:

https://owletcare.com/pages/ce-compliance

#### FREKVENSOMFÅNG OCH MAXIMAL EFFEKT

2412-2472 MHz (0,0249 uteffekt Watt)

U.S. Pat. Nos. D864147 och D864148. Andra patent som väntar

#### IC:21386-OC2A

Denna enhet uppfyller Industry Canada licensfria RSSstandard(er). Dess dirft är föremål för följande två villkor: (1) denna enhet får inte orsaka störningar, och (2) denna enhet måste acceptera eventuella störningar, inklusive störningar som kan orsaka oönskad drift av enheten.

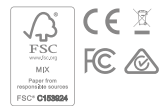

## Upptäcka cybersäkerhetshändelser

Cybersäkerhet är en prioritet hos Owlet. Vi har ett team dedikerat till att säkerställa den fortsatta säkerheten för våra produkter och tjänster. Våra produkter har loggning aktiverad så att vi kan undersöka misstänkta problem. Om du misstänker ett problem, kontakta oss via: https://support.owletcare.com/hc/en-us/categories/360003108872

## Hålla din enhet uppdaterad

Det är viktigt att hålla dina enheter uppdaterade med tillverkarens uppdateringar, oavsett om det är din telefon, dator eller applikation – inklusive vår! Om det finns en tillgänglig uppdatering, se till att du laddar ner den och använder den senaste versionen som är tillgänglig. Om en säkerhetssårbarhet hittas i vår enhet kommer säkerhetsuppdateringar att införlivas i nya versioner, så se till att din Owlet-applikation också är uppdaterad. Eventuella potentiella sårbarhetsproblem kan rapporteras enligt Owlets policy för upplysningar om sårbarhet: https://owletcare.com/pages/vulnerability-disclosure-policy

## Säkerhetsuppdateringar

För att säkerställa säkerheten för din enhet kommer eventuella nödvändiga eller rutinmässiga säkerhetsuppdateringar att tillhandahållas till din enhet åtminstone fram till den 31 december 2027.

Härmed förklarar Owlet Baby Care att Owlet Cam efterlever reglerna i direktiv 2014/53/EU och UK PSTI (2022). Den fullständiga texten i EU:s och Storbritanniens försäkran om efterlevnad finns på följande internetadress: https://owletcare.com/pages/ce-compliance

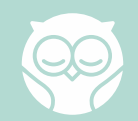